### How to link the IP speaker DS-PA0103-A with a NVR 76-77-I series

The NVR was linked with the IP speaker + line crossing camera in the main Hikvision Mexico showroom, the idea is that when customers visit our showroom and cross the configured line, a pre-recorded message will be played: "Welcome to the Hikvision showroom"

NVR model: DS-7732NI-I4 / 16P(B)

Firmware: V4.40.010 build 210402

IPSpeaker: DS-PA0103-A

Firmware: V6.1.0b9

## **IP** speaker configuration

We will use two tools to configure the IP speaker, the first is the Manager software, to locate the device we need this software since it is currently not possible to locate it through SADP

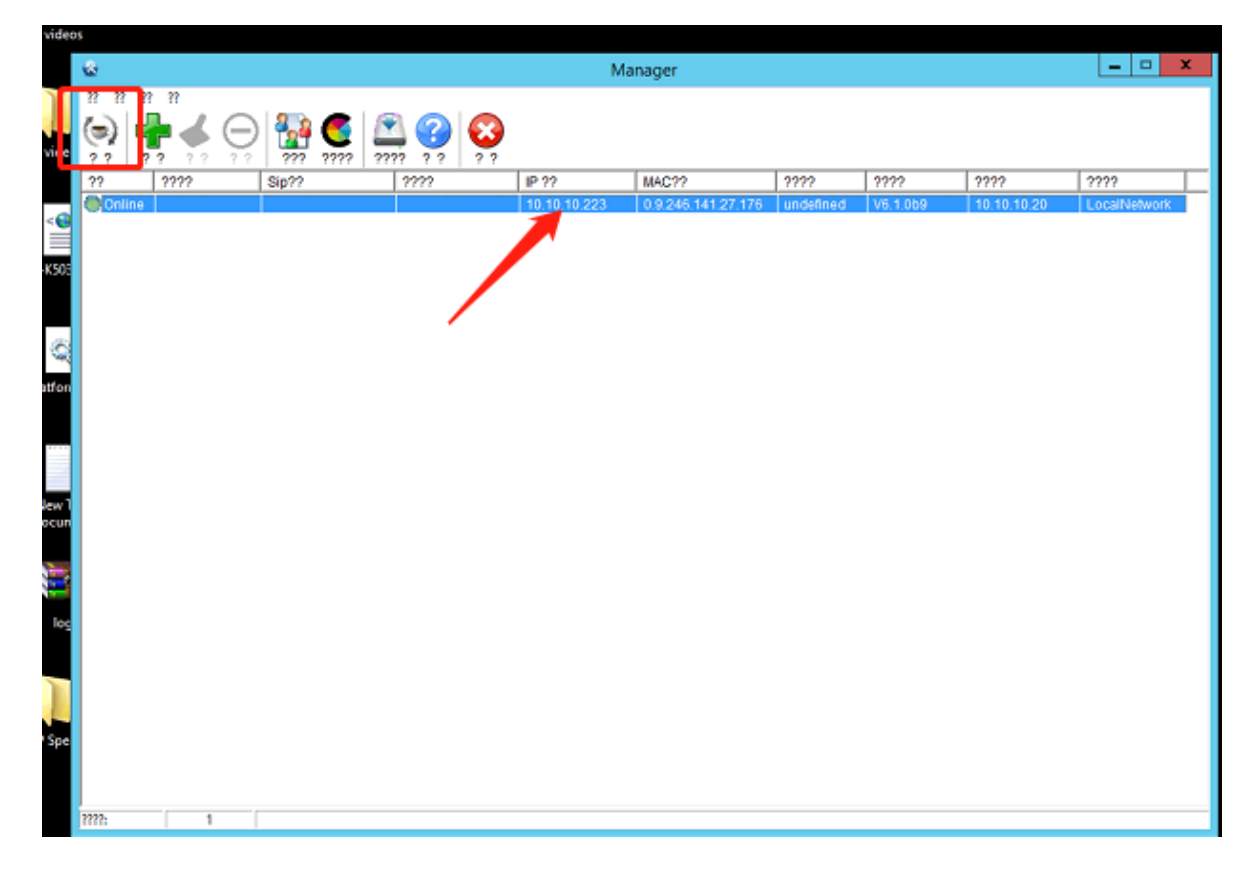

Once the IP is configured, we can access the interface of the IP speaker via the web, the **default user is admin and the password is 1234** 

|                      | HIKVISION   |
|----------------------|-------------|
| Login                | DS-PA0103   |
| Username<br>Password | <br>Sign in |

We can set the network parameters directly in this interface

| Network      | Network Setting                                   |
|--------------|---------------------------------------------------|
| Server       | IP Address                                        |
| Sip Setting  | Obtain IP address via DHCP                        |
| Account      | O Use the following IP address                    |
| Intercom     | IP address 10.10.10.223                           |
| Monitor      | Netmask 255.255.256.0                             |
| Audio        | Gateway 10.10.10.1                                |
| IP Filtering | DNS Address                                       |
| Maintain     | O AUTO                                            |
| Security     | <ul> <li>Use the following DNS address</li> </ul> |
| Overview     | Primary DNS 8.8.8.8                               |
|              | Secondary DNS 8.8.4.4                             |
|              | Save                                              |

In Server module we need to config the IP of our NVR and port, in server User set the admin and password of the IPSpeaker

| Server IP            | 10.10.10.200 |
|----------------------|--------------|
| Server Port          | 8877         |
| Gerver User          |              |
| User Name for Server | admin        |
| Password for Server  | ****         |
|                      |              |

Also you can set this port if in the future you want to connect with Hikcentral 2.1

| Network      | Multicast Monito | r            |
|--------------|------------------|--------------|
| Server       | Monitor Address  |              |
| Sip Setting  | Priority         | Address ?    |
| Account      | 1                | 0 0 0 0 9999 |
| Intercom     |                  | 0.0.0.0000   |
| Monitor      | 2                |              |
| Audio        | 3                |              |
| IP Filtering | 4                |              |

# upload audios to NVR directly

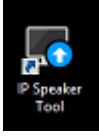

for this task we will use the IPSpeaker tool add the NVR

install and open, in this interface we can

| 🗔 IP Speaker Tool    |                   |                 |              |                       |                              |                  |                       |                  | 4 O               | _ 🗆 ×           |
|----------------------|-------------------|-----------------|--------------|-----------------------|------------------------------|------------------|-----------------------|------------------|-------------------|-----------------|
| Total Number: 0      | 🖉 Refresh         | + add $	imes$   | Delete       | 🕞 Upgrade             | 🕼 Batch Configu              | ration [         | 3 Export Device       | 🗟 Add IPC        | Filter            | Q               |
|                      | 🗇 Restore Def     | ault Parameters | 🕀 Rebo       | ot 🖙 Wiper            | <ul> <li>✓ I onvi</li> </ul> | 🛛 🗟 Set via      | ISAPI 🖙 Health        | Monitoring       |                   |                 |
|                      | 🛃 cgi 🛛 🕞         | UPnP 🖌 🤅        | ) Time Syncl |                       | Set Video Param              | sters 🚯 Bin      | 🚯 Upgrading Det       |                  |                   |                 |
|                      | 🗟 Download C      | iert 🛞 Auide    | o Uploading  | Q Record A            | udio                         |                  |                       |                  |                   |                 |
| □   ID   Device Type | IP Address        | Port   C        | hannel   Fim | ware Version          | Serial No.                   | Upgrade          | Operat                | tion             | Status            |                 |
|                      |                   |                 |              |                       |                              |                  |                       |                  |                   |                 |
| 05                   |                   |                 |              |                       |                              |                  |                       |                  |                   |                 |
|                      |                   |                 |              |                       |                              |                  |                       |                  |                   |                 |
|                      |                   |                 |              |                       |                              |                  |                       |                  |                   |                 |
| P                    |                   |                 |              |                       |                              |                  |                       |                  |                   |                 |
|                      |                   |                 |              |                       |                              |                  |                       |                  |                   |                 |
|                      |                   |                 |              |                       |                              |                  |                       |                  |                   |                 |
| c                    |                   |                 |              |                       |                              |                  |                       |                  |                   |                 |
|                      |                   |                 |              |                       | × ·                          |                  |                       |                  |                   | -               |
| Total Number: 💭      | Refresh + Ade     | d V Activate    | Ø6 Rese      |                       | Edit Network Para            | meters (Sp One-  | Touch Apply 🚷 O       | Ine-Touch Config | jure 0 Filter     | Q               |
| Device Type          | Security          | IPv4 Address    | Port   F     | irmware Version       | IPv4 Gateway                 | HTTP Port   D    | levice Serial No.     | Subnet Mask      | MAC Address       | Encoding Channe |
| 001 DS-KITA/0M       | (16D(B) Activated | 10.10.10.211    | 8000         | 72.2.66001d 201127    | 10.10.10.1                   | 80 U             | 5-KTTA/0MI-12020112   | 255.255.0.0      | cu-st-re-te-aa-us | 1               |
| 002 D3-7732NP14      | Activated         | 192,168,1,205   | 8000 \       | /4.40.300build 200901 | 192.168.1.254                | 80 D             | IS-6700NI-50820201029 | 255.255.255.0    | c0-51-7e-49-c6-67 | 0               |
|                      |                   |                 |              |                       |                              |                  |                       |                  |                   | ·               |
| Error Message(0) 🗡   |                   |                 |              |                       |                              |                  |                       |                  |                   |                 |
| coston               |                   |                 |              |                       |                              |                  |                       |                  |                   |                 |
| 🐺 IP Speaker Tool    |                   |                 |              |                       |                              |                  |                       |                  | 4 C               | _               |
| Tatal Number: 0      | C Battesh -       | + Add 🔗         |              |                       | Ca Batch Cer                 | Add Device       |                       |                  |                   | ×               |
|                      |                   |                 |              |                       | · 85 01                      |                  |                       |                  |                   |                 |
|                      |                   |                 |              |                       | Set Video Far                | Adding Mod       | de 🔹 IP Address       | O IP Se          | gment O P         | ort Segment     |
|                      |                   |                 |              | Q Record Au           | dio                          |                  | O Batch Import        |                  |                   |                 |
| Device Type          | IP Address        | Port Cha        | annel Firma  | we Version            | Serial No.                   |                  |                       |                  |                   |                 |
|                      |                   |                 |              |                       |                              | Add Offline Devi | ce 🛛                  |                  |                   |                 |
|                      |                   |                 |              |                       |                              | IP Addre         | ss 10.10.10.200       |                  |                   |                 |
|                      |                   |                 |              |                       |                              | Po               | ert 8000              |                  |                   |                 |
|                      |                   |                 |              |                       |                              | User Nam         | se admin              |                  |                   |                 |
|                      |                   |                 |              |                       |                              |                  | l la constant         |                  | 1                 |                 |
|                      |                   |                 |              |                       |                              | Passwor          | rc                    |                  |                   |                 |
|                      |                   |                 |              |                       |                              |                  |                       |                  |                   |                 |
|                      |                   |                 |              |                       |                              |                  |                       |                  |                   |                 |
|                      |                   |                 |              |                       | <b>C</b> 3                   |                  |                       |                  |                   |                 |
| Total Number: 🖉 Re   | fresh + Add       |                 |              |                       | Edin Network F               |                  |                       |                  |                   |                 |
| II D Device Type     | Security          | IPv4 Address    | Port   Fir   | mware Version         | IPv4 Gatewa                  |                  |                       |                  |                   |                 |
| 001 DS-KITA70MI-T    | Activated         | 10.10.10.211    | 8000 V2      | .2.6build 201127      | 10.10.10.1                   |                  |                       |                  |                   |                 |
| 002 DS-7732NI-I4/16  | P(B) Activated    | 10.10.10.200    | 8000 V4      | 40.010build 210402    | 10:10.10.1                   |                  |                       |                  |                   |                 |

You can record an audio with the microphone of your computer or upload an pre-record audio, in this case I'll to upload an pre-record audio>> audio uploading>> add>> select the audio in MP3 format less than 10MB

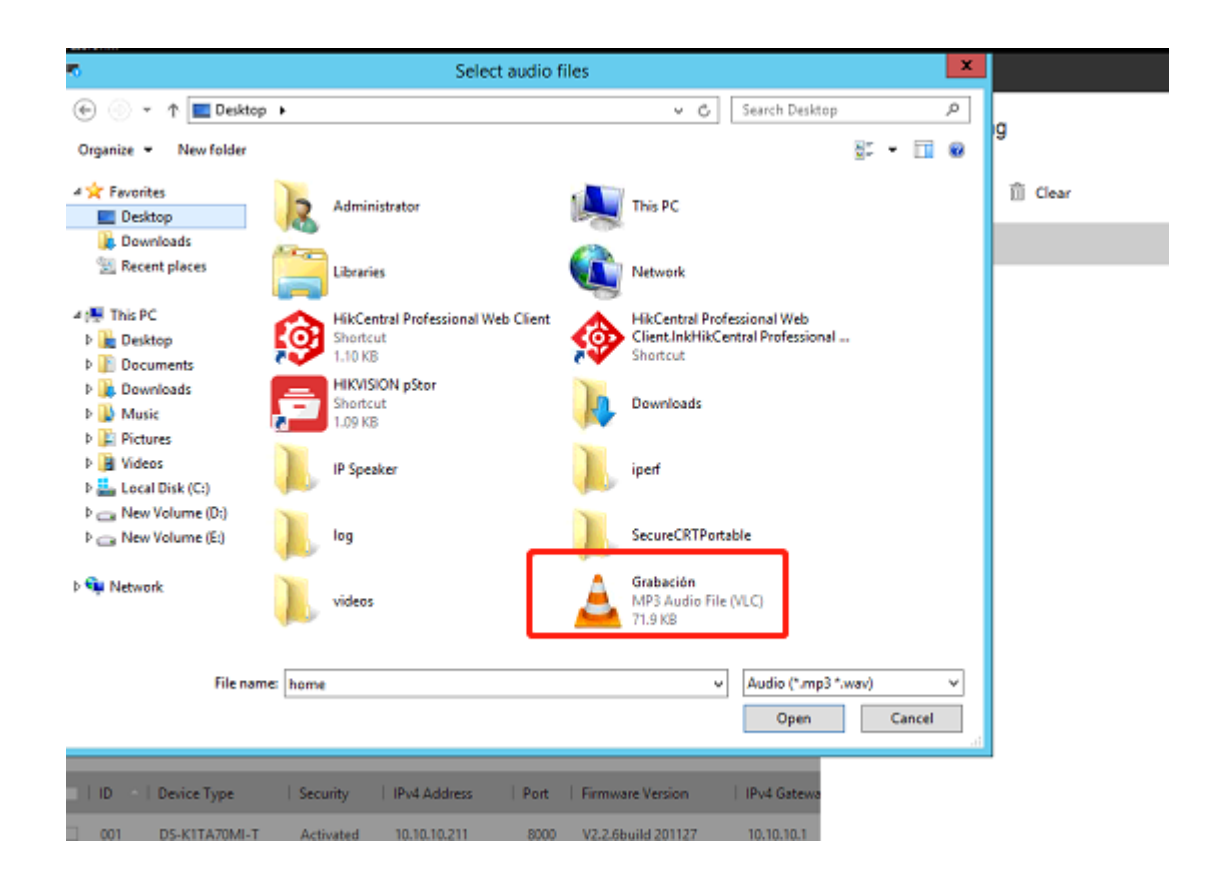

## With this option you can check the uploading audios in NVR

| nel | Firmware Version      | Serial No.             | Upgrade | Operation | Status |
|-----|-----------------------|------------------------|---------|-----------|--------|
|     | V4.40.10 build 210402 | DS-7732NI-I4/16P(8)162 | Unknown | 0 G O O J | Online |
|     |                       |                        |         |           |        |

| IP Speaker Tool    |                            |                            |               |                                        |                         | 40        | – 🗆 × |
|--------------------|----------------------------|----------------------------|---------------|----------------------------------------|-------------------------|-----------|-------|
| Tatal Number: 1    | 🛛 Refresh 🕂 Add            | X Delete 🔓 Upgrade         | Ta Selin Cor  | Audio Details                          |                         |           | ×     |
|                    | 🖏 Restore Default Paramete | rs 🔆 Reboot 🖾 Wiper        | r Son         |                                        | Unload Tasks Device Aud |           |       |
|                    | 🔀 CGI 🔀 UPnP ~             | Time Synchronization       | Set Video Par |                                        | oproud raises           |           |       |
|                    | 🚯 Download Cert 🛞 /        | Auldo Uploading 🔒 Record A | Audio         | $	imes$ Delete $ \mathcal{O} $ Refresh |                         |           |       |
| Sel ID Device Type | IP Address Port            | Channel   Firmware Version | Serial No.    | Audio Name                             |                         | Operation |       |
| 1001 DS-7732NI-M   | 16P(8) 10.10.10.200 8000   | (3) V4.40.10 build 210402  | DS-7732NI-M/  | NONE                                   |                         | ×         |       |
|                    |                            |                            |               | 🗆 Grabación                            |                         | $\times$  |       |
|                    |                            |                            |               |                                        |                         |           |       |
|                    |                            |                            |               |                                        |                         |           |       |

# **NVR** configuration

make sure the device has the updated firmware

smart event>>Line crossing detection>> config the line crossing options>> play filename>> select the audio uploading

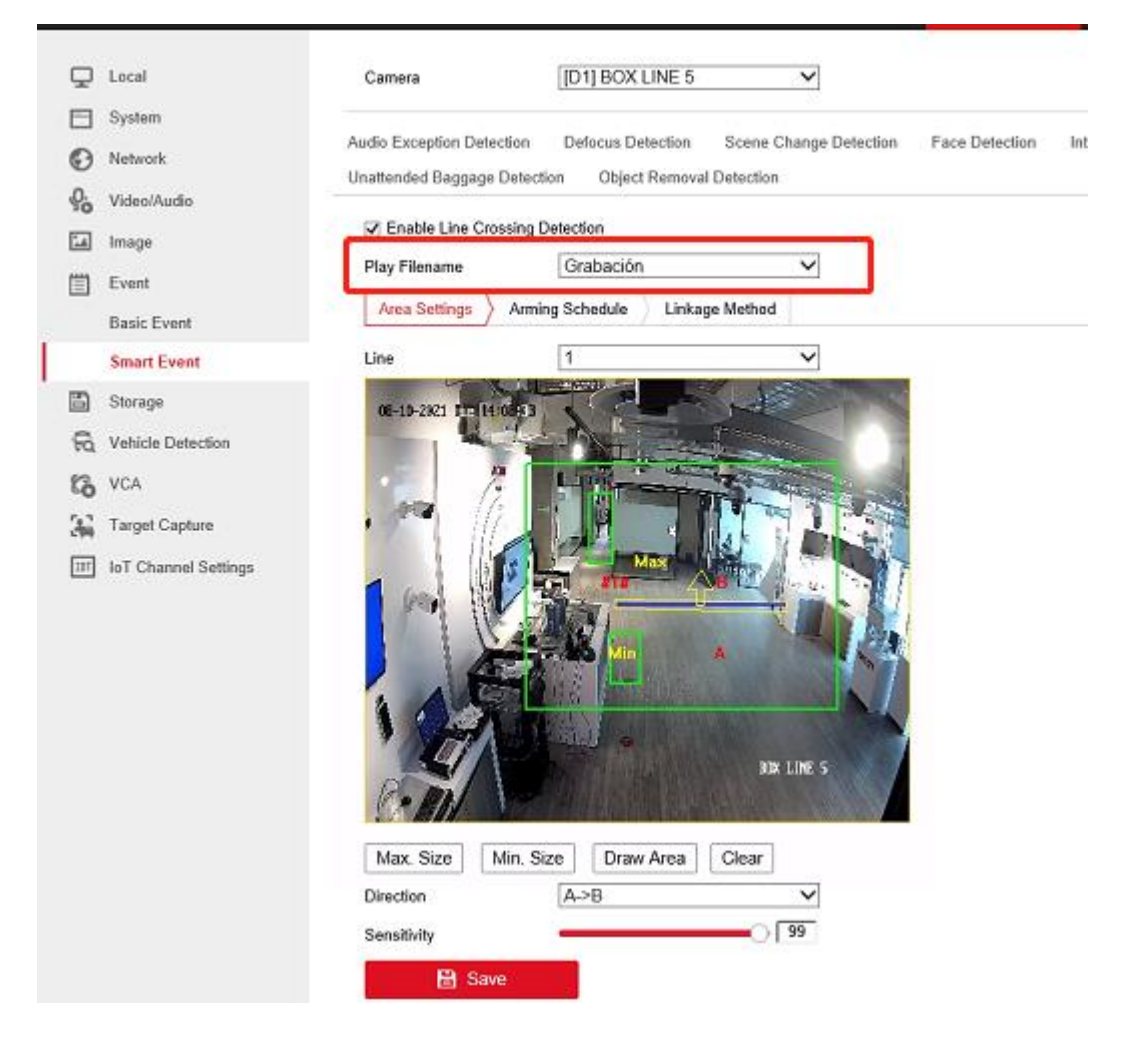

# Arming schedule>> select the schedule

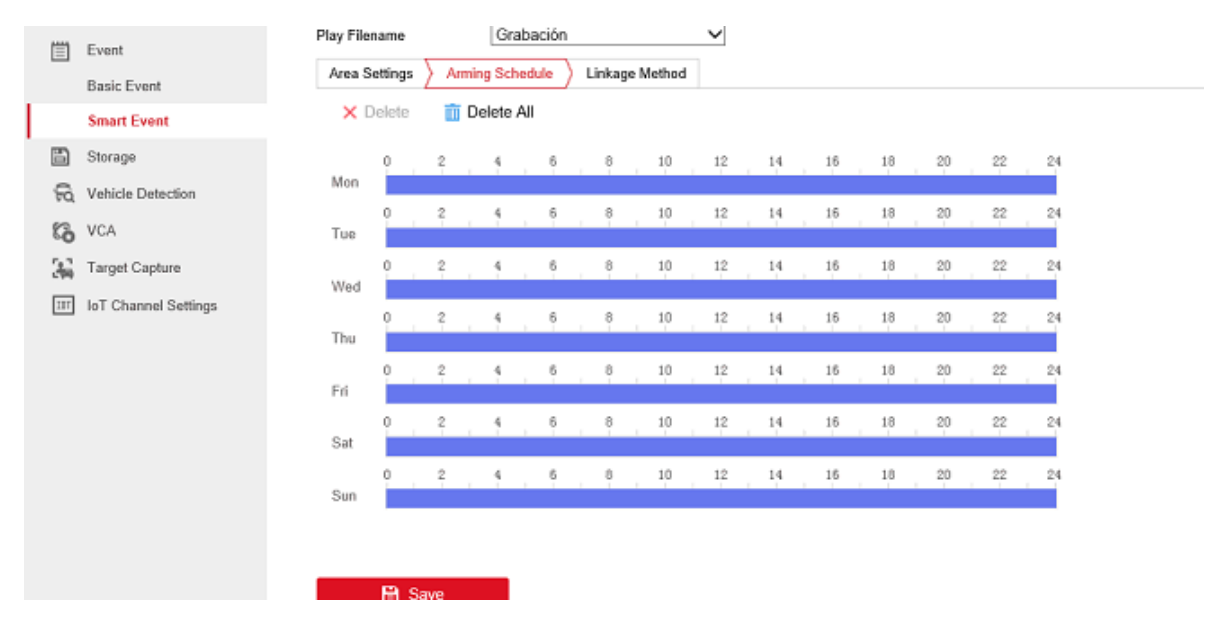

## Linkage method>>trigger IP speaker

| Area Settings Arming Sched | lule Linkage Method  |                            |                     |                    |
|----------------------------|----------------------|----------------------------|---------------------|--------------------|
| Normal Linkage             | Trigger Alarm Output | Audio and Light Alarm Link | ✓ Trigger Recording | Trigger IP Speaker |
| Audible Warning            | □ A->1               |                            | ☑ D1                | ☑ IP Speaker1      |
| Send Email                 | □ A->2               |                            |                     | IP Speaker2        |
| Notify Surveillance Center | 🗆 A->3               |                            |                     | IP Speaker3        |
| Full Screen Monitoring     | □ A->4               |                            |                     | IP Speaker4        |
|                            | 🗆 D1->1              |                            |                     | IP Speaker5        |
|                            | □ D1->2              |                            |                     | IP Speaker6        |
|                            |                      |                            |                     | IP Speaker7        |
|                            |                      |                            |                     | IP Speaker8        |
|                            |                      |                            |                     | IP Speaker9        |
|                            |                      |                            |                     | IP Speaker10       |
|                            |                      |                            |                     | IP Speaker11       |
|                            |                      |                            |                     | IP Speaker12       |

Network>>basic setting>>IPSpeaker>>select the speaker IP number, in this case it is speaker 1, enable the box >> assign a name to the device >> username >> password >> speaker IP >> port >> configure the volume >> select the camera with the line crossing (two cameras can be linked with the same IP speaker)

| HI       | <b>KVISION</b>       | Live View | Pla          | yback      | Picture          | Application | Cor |
|----------|----------------------|-----------|--------------|------------|------------------|-------------|-----|
| Ţ        | Local                | TCP/IP    | DDNS P       | PPoE Port  | NAT IP 9         | Speaker     |     |
|          | System               | IP Spea   | ker No.      | IP Speak   | <del>अ</del> ->1 | ~           |     |
| Ð        | Network              | 🗹 Ena     | ble          |            |                  |             |     |
| ГГ       | Basic Settings       | Speake    | r Name       | Ipspeaker  |                  |             |     |
| . –      | Advanced Settings    | User Na   | ime          | admin      |                  |             |     |
| .Q.      | Video/Audio          | Passwo    | rd           | •••••      |                  |             |     |
| î.a      | Image                | Confirm   |              | •••••      |                  |             |     |
|          | Event                | IP Addr   | 888          | 10.10.10.2 | 223              |             |     |
| B        | Storage              | Port      |              | 8877       |                  |             |     |
| 6        | Vehicle Detection    | Speake    | r Volume     |            |                  | 0 100       |     |
| 6        | VCA                  | First Bin | ding Camera  | [D1] BOX   | LINE 5           | ~           |     |
| •0<br>61 | Terred Cashing       | Second    | Binding Came | ra None    |                  | ~           |     |
|          | Target Capture       | Speake    | r Online     | Online     |                  | $\sim$      |     |
| 111      | IoT Channel Settings |           |              |            |                  |             |     |
|          |                      |           | 🗄 Save       |            |                  |             |     |
|          |                      |           |              | _          |                  |             |     |
|          |                      |           |              |            |                  |             |     |
|          |                      |           |              |            |                  |             |     |
|          |                      |           |              |            |                  |             |     |

Return to IPSpeaker web interface to confirm if the device are connected to the NVR, in the Overview menu

| Network                               | System Overview                         |  |
|---------------------------------------|-----------------------------------------|--|
| Server                                | Web Version V1.0.1                      |  |
| Sip Setting                           | Fireware Version V6.1.0b9               |  |
| Account                               | Serial Number total:30431 MB, used:0 N  |  |
| Intercom                              | 10 Address 10 10 10 222                 |  |
| Monitor                               | Primary DNS 8888                        |  |
| Monitor                               | Netmask 255.255.255.0                   |  |
| Audio                                 | Secondary DNS 8.8.4.4                   |  |
| IP Filtering                          | Gateway 10.10.10.1                      |  |
| Maintain                              |                                         |  |
| Security                              | Server Ip 10.10.10.200                  |  |
| e e e e e e e e e e e e e e e e e e e | Server Status connected                 |  |
| Overview .                            |                                         |  |
|                                       | SD Card Status total:30431 MB, used:0 N |  |
|                                       |                                         |  |
|                                       | Status idle                             |  |
|                                       |                                         |  |
|                                       | Refresh                                 |  |
|                                       |                                         |  |

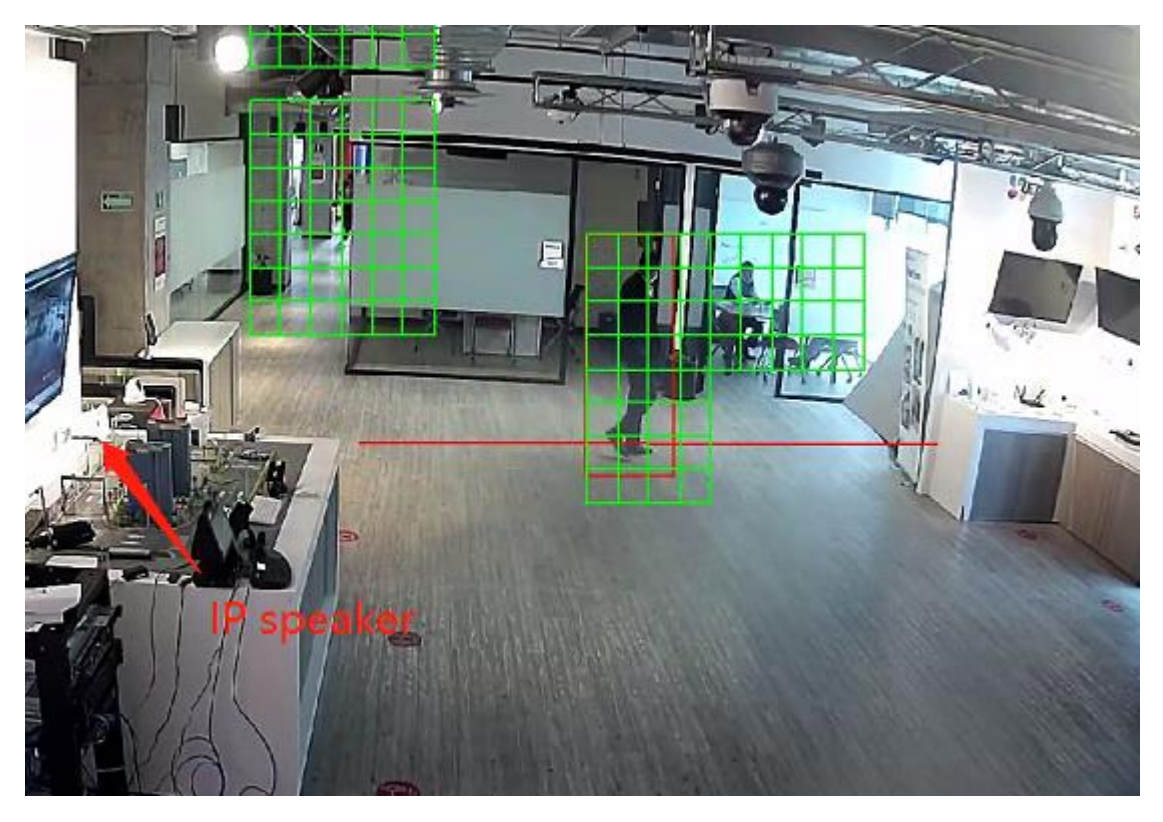

# once the device is connected, can start working